## 社会实践网络平台填报指南

1. 连接浙大内网登陆团委网络平台(网址:http://10.202.82.70);

团队立项申报流程:

(1) 进入网络平台后,点击左上角"门户",在弹出的界面选择 "办事流程",在流程界面选择"立项申报审批流程",进入团队立 项申报:

|                                            | <b>3</b>                                                         | ·20月世末                                   |                                                            |          |
|--------------------------------------------|------------------------------------------------------------------|------------------------------------------|------------------------------------------------------------|----------|
|                                            |                                                                  |                                          |                                                            |          |
|                                            | E (おり手査) ○ 己か事宜 ○ 己か事宜 ○ 認知時求                                    | 1日 1日 1日 1日 1日 1日 1日 1日 1日 1日 1日 1日 1日 1 | <ul> <li>(1) (1) (1) (1) (1) (1) (1) (1) (1) (1)</li></ul> | 总结评比审批结理 |
|                                            | <ul> <li>(1) 添空代理</li> <li>(2) 査証協理</li> <li>(1) 指量打印</li> </ul> | ■ 网上团支部(3)                               | 國美物資偏用預約<br>活动產得用申请                                        | 学生活动中请   |
|                                            | Rafal <b>Andres</b> son                                          |                                          |                                                            |          |
| J2 ■ = 00 a                                | 新建流程                                                             |                                          |                                                            |          |
|                                            | RANKOR<br>                                                       |                                          |                                                            |          |
| <ul> <li>☑ 已約年度</li> <li>☑ 我的陈永</li> </ul> | 📄 社会实践(3)                                                        | 立项申报审批编程                                 | 总结评比审批简程                                                   |          |
| 國法國代理                                      |                                                                  |                                          |                                                            |          |
| 〇、 査询許遅                                    |                                                                  | 用盖物溶性用预约                                 | 常生活动由语                                                     |          |
|                                            |                                                                  |                                          |                                                            |          |

(2) 点击"立项申报审批流程",在弹出界面进行信息填写:

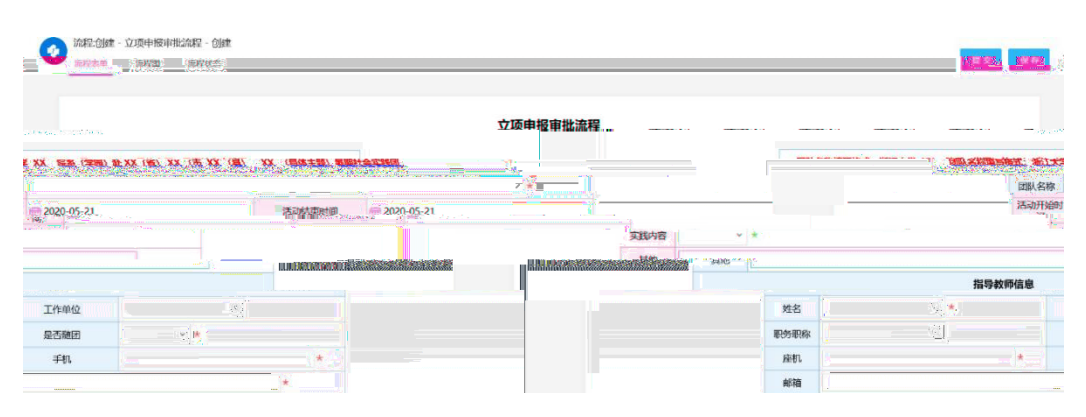

队长需同时完成团队成员的信息录入:

(3) 立项申报流程提交后,可在"已办事宜"中查看当前审批状态,"当前节点"状态为"归档"则表明学校审批通过:

实践信息上传:

在"社会实践"模块下选择"安全日报

## 临近结束时至少上报两次;

|                  | 중 安全日振     |          |                          |              |            |          | क्री स           |
|------------------|------------|----------|--------------------------|--------------|------------|----------|------------------|
|                  | 高级         |          |                          |              |            |          |                  |
| 员安全健康状况          | 实践进展情况     | (1) 我的报名 |                          | 团队名称         | 填服人        | 填写日期     | 团队所在地点           |
|                  |            |          | 1                        |              |            |          | ◎ 暫无敗弱           |
| <b>共0条</b> K < ⊃ | 10~ 跳至 1   | 页        |                          |              |            |          |                  |
| 🕥 安全日振           |            |          |                          |              |            |          | <i>译存 保持</i> 并撤送 |
|                  |            |          |                          | 安全日报         |            |          |                  |
|                  |            | 直接: ↓    |                          |              |            |          |                  |
|                  |            |          |                          | 1928 B       | 2020       |          |                  |
|                  |            |          |                          |              | 团队名称       |          | Q. *             |
|                  |            |          |                          |              | 闭队所在地点     |          | *                |
|                  |            |          |                          |              |            |          |                  |
| -                |            |          |                          |              |            | DAGGARDA |                  |
| 头我进展情况           | I PPPPPPPP |          |                          |              |            |          |                  |
| 异常原因             |            |          |                          |              |            |          |                  |
|                  |            |          |                          |              |            |          |                  |
| 实践简报             |            |          |                          |              |            |          | 保存。保存并           |
|                  |            |          |                          |              |            |          |                  |
|                  |            |          |                          | 实践简报         |            |          |                  |
|                  |            | 填写人      |                          |              |            |          |                  |
|                  |            | 填写日期     |                          |              |            |          |                  |
|                  |            | 团队名称     |                          |              | Q <b>*</b> |          |                  |
|                  |            | 简报内容     |                          |              |            | *        |                  |
|                  |            | 附件       | <ol> <li>上传附件</li> </ol> | 最大200M/个     |            |          |                  |
|                  |            |          |                          | -00 (000004) |            |          |                  |

总结评比材料上传:

进入网络平台后,点击左上角"我的门户",在弹出的界面选择"办事流程",在流程界面选择"总结评比审批流程",进

## 入总结材料上传(可同时上传多个附件)

|                            |                                                                                                    | 请输入关键词搜索 | <u></u>  |                     |                                                              |  |  |
|----------------------------|----------------------------------------------------------------------------------------------------|----------|----------|---------------------|--------------------------------------------------------------|--|--|
|                            | <ul> <li>日本の一部</li> <li>日本の一部</li> <li>日本の一部</li> <li>日本の一部</li> <li>「お助ける</li> <li>「お助ける</li> <li>「お助ける</li> </ul> |          |          |                     |                                                              |  |  |
|                            | <ul><li> 会演動加速 信 批量打印 </li></ul>                                                                                    |          | 网上团支部(3) | 回委物資備用預約<br>活动意備用申请 | 学生活动中语                                                       |  |  |
|                            |                                                                                                    |          |          |                     | (日本)<br>(日本)<br>(日本)<br>(日本)<br>(日本)<br>(日本)<br>(日本)<br>(日本) |  |  |
| 总结评比审批流程                   |                                                                                                    |          |          |                     |                                                              |  |  |
| 社会算務名<br>申请部()<br>最大200MV个 |                                                                                                    | *        |          |                     | 中请人<br>中请日期 一<br>队长上传太政局告附件 立上作附件                            |  |  |